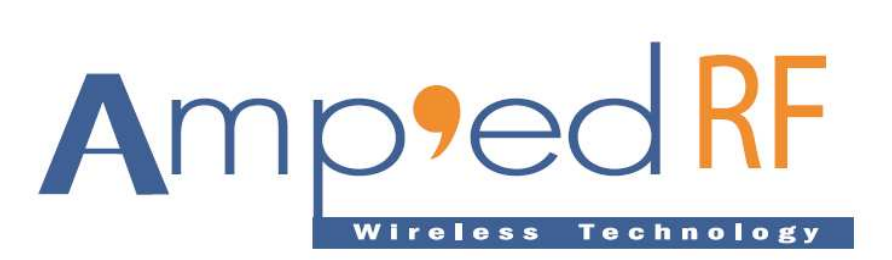

**BT-AP 111 User Manual** 

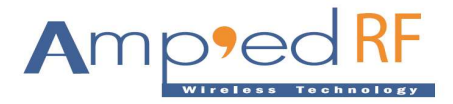

## 1. Product Specification

This document describes the BT-AP111 Ethernet Access point and how to access and configure its parameters.

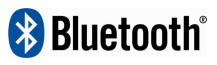

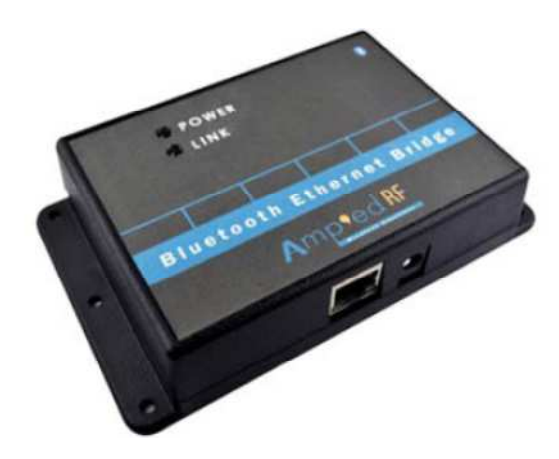

## 1.1. Description

The BT-AP-111 is a Bluetooth to Ethernet Bridge. Supporting up to 7 Simultaneous Bluetooth connections, our BT-AP-111 is a powerful, yet cost effective access point solution. The BT-AP-111 typically supports the Bluetooth SPP profile along with our proprietary *BlueGuard* security layer, which makes it ideal for Payment Card Industry applications.

## 1.2. Features

The BT-AP-111 ships as a ready to use platform with the following features:

- 1) 10/100 Mbit Ethernet port
- 2) Telnet Port configuration up to 7 ports

## 1.2.1. Serial Interface

- 1) UART, up to 230K bps
- 2) Power, traffic, and Bluetooth connection LED indicators
- 3) 7 Simultaneous BT Connections
- 4) Class I Bluetooth 100m range
- 5) Support our BlueGuard data security application
- 6) Internal antenna

### 1.2.2. Software

- 1) IP configuration with static IP address or DHCP
- 2) Telnet server for access to serial port (VCP software included)
- 3) UDP responder for device discovery
- 4) Telnet client for Ethernet-based serial port extender

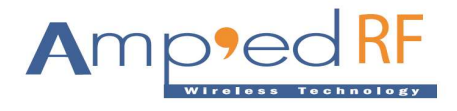

## 1.2.3. Dimensions

- 1) Height: 1.1 inches
- 2) Length: 4.3 inches
- 3) Width: 3.2 inches

## 1.2.4. Power

1) Uses a 5-9VDC power adaptor, with 2.1mm jack

### 1.2.5. LEDs

- 1) BT Link
- 2) Power
- 3) Ethernet Connection
  4) Ethernet Traffic

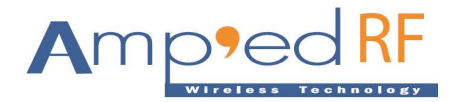

## 2. Accessing the Configuration Website

BT-AP111 web-based configuration interface:

### 2.1. Using "My Network Places"

To access the configuration website without using the BT-AP111 configuration application, Windows must first be configured to show icons for networked UPnP devices. To do this in Windows XP, follow these steps:

- 1) Click Start, and then click Control Panel. Click Add or Remove Programs.
- 2) Click Add/Remove Windows Components.
- 3) In the Components list, click to select the Networking Services check box, and then click Details.
- 4) In the **Subcomponents of Networking Services** list, click to select **UPnP User Interface** check box and then click **OK**.

NOTE: To remove the UPnP UI components, click to clear the UPnP User Interface check box.

#### 5) In the Windows Components Wizard, click Next.

For more information on Windows and UPnP, visit the Microsoft Help and Support website at <a href="http://support.microsoft.com/">http://support.microsoft.com/</a>

To find the UPnP icon for the BT-AP 111 module, follow these steps:

- 6) Go to "My Network Places". "My Network Places" can typically be found by simply clicking **Start** and then **My Network Places**.
- 7) Look for a UPnP icon labeled "Luminary Micro Serial2Ethernet Module". The label should also include the IP address of the BT-AP 111 module. Double-clicking on the icon will bring up the configuration website served up by the BT-AP 111 module in a web browser.

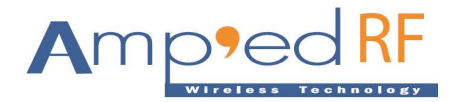

# 3. BT-AP 111 (Access Point) Home Page

# Amp'ed RF Bluetooth Access Point

## Status & Configuration

|                 | Name:               | Bluetooth Access Point |
|-----------------|---------------------|------------------------|
| Status          | Firmware Revision:  | 5011                   |
| Telnet Settings | IP Address:         | 192.168.2.33           |
| Misc Settings   | MAC Address:        | 00-1a-b6-00-ff-ff      |
|                 | Inactivity Timeout: | 20 minutes             |

### **Telnet Port Settings**

| Baud Rate:                 | 115200 bits/second |  |
|----------------------------|--------------------|--|
| Data Size:                 | 8 bits/character   |  |
| Parity:                    | None               |  |
| Stop Bits:                 | 1 bit(s)           |  |
| Flow Control:              | None               |  |
| Local Teinet Port Number:  | 17000              |  |
| Remote Teinet Port Number: | N/A                |  |
| Telnet Mode:               | Server             |  |
| Telnet Protocol:           | Raw                |  |
| Telnet Server IP:          | N/A                |  |
| Telnet Timeout:            | imeout: 20 seconds |  |

Copyright © 2010 Amped RF Technology, Inc. All rights reserved.

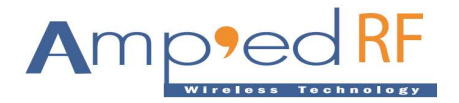

## 4. Status & Configuration

The home web page describes the current status of the BT-AP 111.

Refer to these items below:

1) Name

User defined name. Default set to Bluetooth Access Point.

2) Firmware Revision

Firmware version installed in BT-AP 111.

3) IP Address

Assigned IP address.

4) MAC Address

Assigned MAC address.

5) Inactivity timeout

This is the timeout applied to the connection between client and server.

#### 6) Local Telnet Port Number

*Port* is a specific socket number applied to a connection to a network. It is useful to provide a unique port number to access the BT-AP 111 locally. User can provide Telnet Port Number and use the Telnet Settings.

#### 7) Remote Port Number

*Port* is a specific socket number applied to a remote network connection. To access the BT-AP 111 remotely this *Port* number must be applied. Note: when Telnet Mode set to "client", this *Port* may be entered.

#### 8) Telnet Mode

This mode applies to the remote device or machine: server or client, default value is server.

#### 9) Telnet Protocol

TELNET is a network protocol used on the Internet or local area networks to provide a bidirectional interactive text-oriented communications facility via a virtual terminal connection. User data is interspersed in-band with TELNET control information in an 8-bit byte oriented data connection over the Transmission Control Protocol (TCP). When Telnet Mode is *Server*, the Telnet Protocol is typically *Telnet*. When Telnet mode is *Client*, the Telnet Protocol is typically *Raw*.

#### 10) Teinet Server IP

When Telnet Mode is *Client*, specify the Telnet Server IP for telnet server.

#### 11) Telnet Timeout

This is the inactivity disconnection of the telnet, in seconds. Default is "0", no timeout applied.

**NOTE:** After changing the settings, click the "Apply Changes" button to take effect. "Make these the default settings" check box will apply the new settings each time the BT-AP 111 device is reset. Otherwise, the existing defaults are used after the next reset.

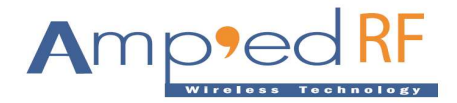

## 5. Miscellaneous Settings

## Amp'ed RF Bluetooth Access Point

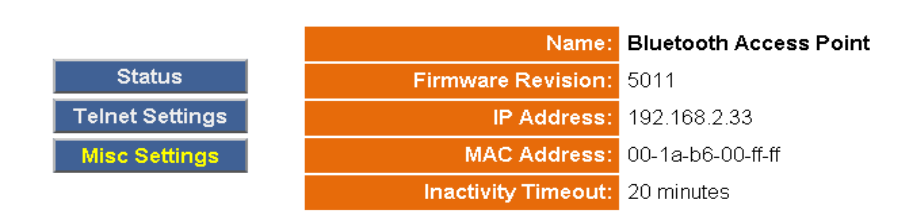

Status & Configuration

#### **IP Address Selection**

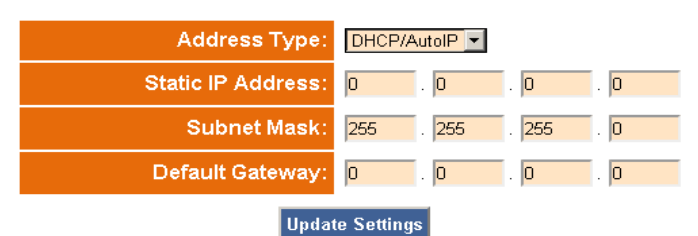

#### **General Configuration Settings**

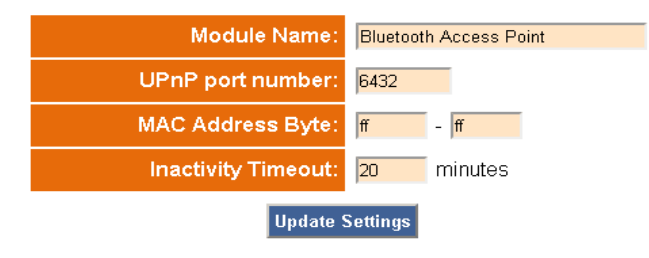

## **Restore Factory Defaults**

Restore all options to their factory default states:

Copyright © 2010 Amped RF Technology, Inc. All rights reserved.

The "IP Address Selection" portion of the page allows configuration of the BT-AP 111 module to automatically obtain an IP address or use a static IP address at start up. If the "DHCP/AutoIP" option is chosen, the BT-AP 111 module will first attempt to get an IP address from a DHCP server. If a DHCP server cannot be located, the BT-AP 111 module will obtain a link local IP address using the AutoIP protocol.

If the "Static IP" option is chosen, then the "Static IP Address", "Subnet Mask", and "Default Gateway" fields need to be filled in.

### 1) Static IP address

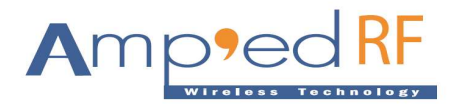

Some infrastructure situations have to use static addressing, such as when finding the Domain Name System (DNS) host that will translate domain names to IP addresses. Static addresses are also convenient, but not absolutely necessary, to locate servers inside an enterprise. An address obtained from a DNS server comes with a time to live, or caching time, after which it should be looked up to confirm that it has not changed. Even static IP addresses do change as a result of network administration.

#### 2) Subnet settings

All computers that belong to a subnet are addressed with an identical common, most-significant bit-group in their IP address, which is called their routing prefix.

#### 3) Default gateway

A host uses a default gateway when an IP packet's destination address belongs to someplace outside the local subnet. The default gateway address is usually an interface belonging to the LAN's border router.

NOTE: Clicking the "Update Settings" button will cause the settings to be saved.

The "General Configuration Settings" portion of the page allows modification of the "Module Name" and "UPnP port number", "MAC Address Byte" and "Inactivity Timeout".

#### 4) UPnP port

UPnP is an extension of plug-and-play, a technology for dynamically attaching devices directly to a computer, although UPnP is not directly related to the earlier plug-and-play technology. UPnP devices are "plug-and-play" in that when connected to a network they automatically established working configurations with other devices.

Define the UPnP port number as per your network management requirements.

NOTE: Clicking the "Update Settings" button will cause the settings to be saved.

The "Restore Factory Defaults" portion of the page allows restoring all of the options to their default states.

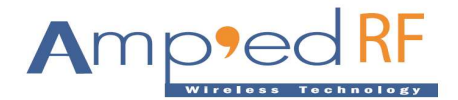

## 6. Strong Data Security over Bluetooth

New wireless data security guidelines are being discussed by the Payment Card Industry Data Security Standard, PCI DSS. Currently, with the formation of a Special Interest Group, SIG, they are reviewing the security needs and weaknesses found in WiFi wireless networks used for payment applications. *Bluetooth*, is also gaining strong market acceptance in the payments industry, and similar guidelines will likely be applied soon.

In order to advance *Bluetooth* wireless applications into this area now, Amp'ed RF is presenting a scheme for strong data security over a *Bluetooth* system, *BlueGuard*, described in this paper.

### **3-DES Encryption**

*BlueGuard* uses a 3-DES cipher, with a 16 byte, double length key strength. A 24 byte key is also optional. This fulfils the FIPS 140-2, Level 3 requirements for encryption algorithm and key strength.

The native link level security of *Bluetooth* is not sufficiently strong for the PCI industry.